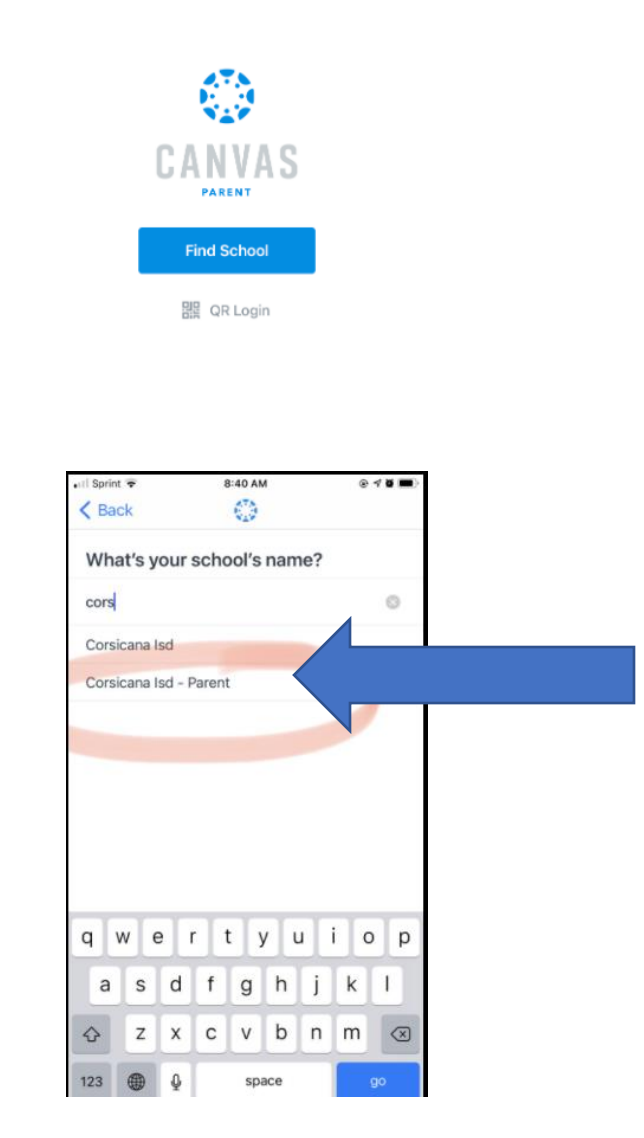

?

- 1. Find the Parent App (download)
- 2. Search Corsicana ISD
- 3. Choose Corsicana ISD-Parent
- 4. Choose Create Account
- 5. Fill in information, and the Pairing Code comes from the student account.
- 6. And the parent now has access to be an observer in the account.

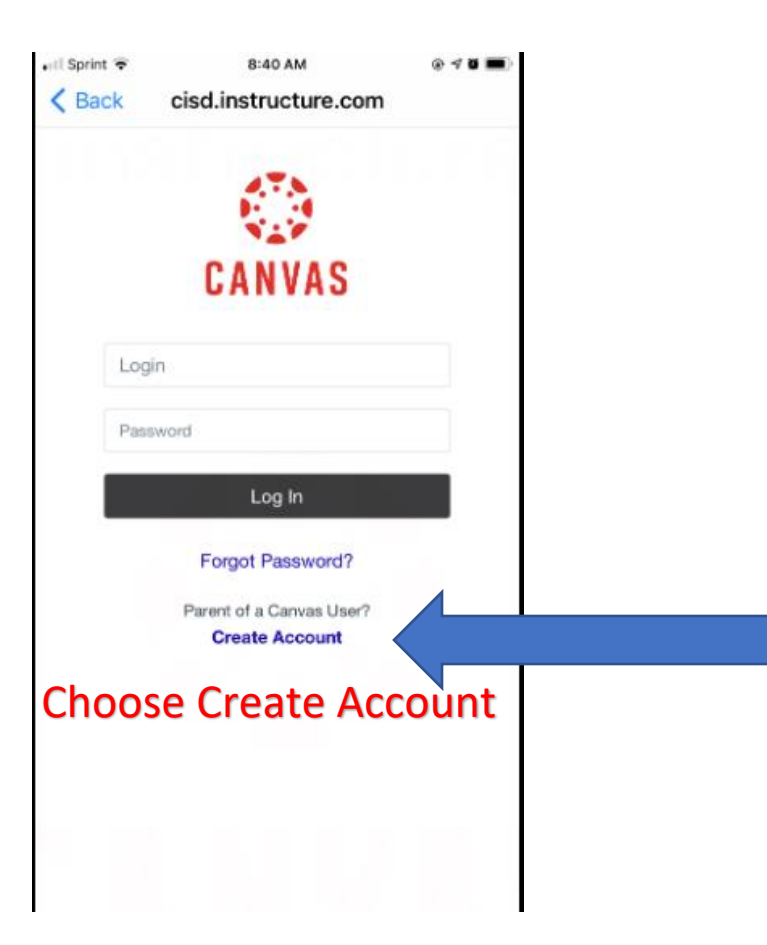

| Parent Signup 🗵                              | <ol> <li>The Student has Canvas account open</li> <li>Click Account on left side</li> <li>Click on Settings</li> </ol>                                       |
|----------------------------------------------|----------------------------------------------------------------------------------------------------|
| Your Name Your Email                         | <ul> <li>4. On the right side it says</li> <li>"Pair with Observer"</li> <li>5. A code comes up and that is where the<br/>Pairing Code comes from</li> </ul> |
| Password Re-enter Password                   |                                                                                                    |
| Student Pairing Code What is a pairing code? |                                                                                                    |